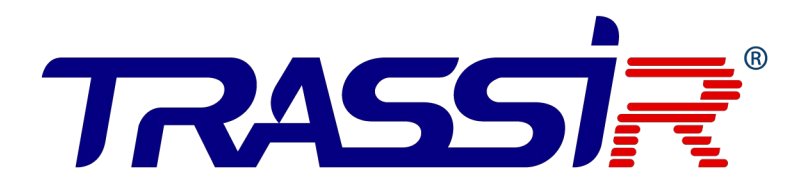

## Электронная проходная TR-EG01Z(E/M)

на базе контроллера TRASSIR

КРАТКОЕ РУКОВОДСТВО ПО ЗАПУСКУ

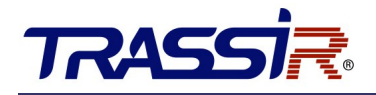

Для работы электронной проходной в ПО TRASSIR выполните следующие действия:

# ДОБАВЬТЕ УСТРОЙСТВО В ЛОКАЛЬНУЮ СЕТЬ

Подключите кабель Ethernet к сетевому интерфейсу контроллера.

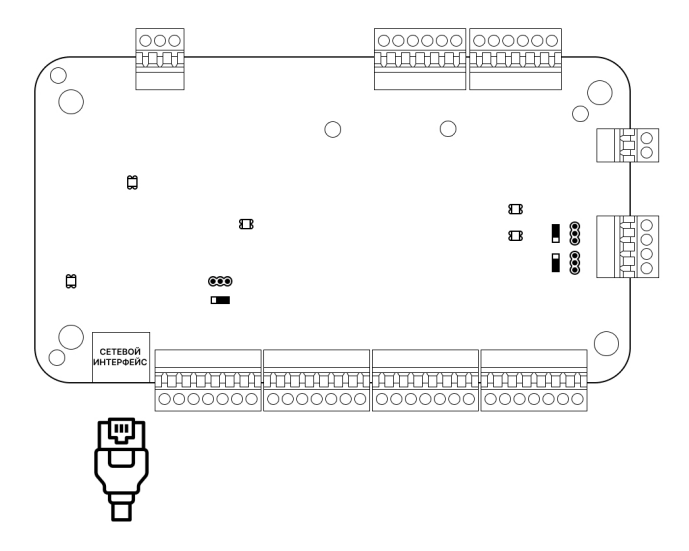

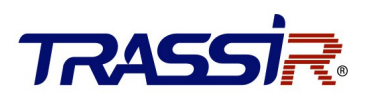

Далее выполните следующее:

## НАСТРОЙТЕ ІР-АДРЕС НА УСТРОЙСТВЕ

Для обнаружения онлайн-устройств используйте ПО SADP. Скачайте его с <u>нашего сайта</u> и установите в соответствии с подсказками.

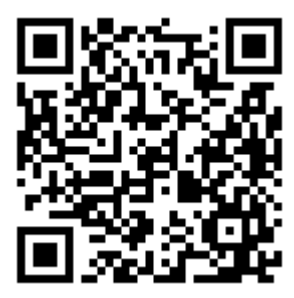

#### Выполните:

- 1. Запустите ПО SADP для поиска онлайн-устройств.
- 2. Проверьте статус устройства в списке устройств и выберите неактивное устройство.

| ٢    | SADP      |                              |          |               |      |                     |                           |              |      | \$© _ □ ×                                       |
|------|-----------|------------------------------|----------|---------------|------|---------------------|---------------------------|--------------|------|-------------------------------------------------|
| Tota | al number | of online devices: <b>16</b> |          |               | U    | nbind Export        | Refresh Filter            | Q            |      | Activate the Device                             |
|      | ID        | •   Device Type              | Status   | IPv4 Address  | Port | Enhanced SDK Servic | e Port   Software Version | IPv4 Gateway | I HT |                                                 |
|      | 001       | Lanser 1080P-8 v.2           | Active   | 172.16.17.73  | 8000 | N/A                 | V3.4.82build 170          | 172.16.16.1  | 80   |                                                 |
|      | 002       | DS-K2804                     | Active   | 172.16.14.10  | 8000 | N/A                 | V2.0.3build 2101          | 172.16.14.1  | N/   |                                                 |
|      | 003       | DS-K1T606MF                  | Active   | 172.16.14.9   | 8000 | N/A                 | V1.2.1build 1909          | 172.16.14.1  |      |                                                 |
|      | 004       | DS-K1T331                    | Inactive | 192.0.0.64    | 8000 | N/A                 | V3.2.30build 210          | 192.0.0.1    |      | The device is not activated.                    |
|      | 005       | DS-2CD2942F                  | Active   | 172.16.16.136 | 8000 | N/A                 | V5.4.5build 1702          | 172.16.2.1   | 80   |                                                 |
|      | 006       | DS-2CD2542FWD-IWS            | Active   | 172.16.17.229 | 8000 | N/A                 | V5.4.1build 1711          | 172.16.16.1  | 80   | You can modify the network parameters after the |
|      | 007       | DS-2CD2032-I                 | Active   | 172.16.16.65  | 8000 | N/A                 | V5.3.0build 1601          | 172.16.16.1  | 80   | device activation.                              |
|      | 008       | DS-1120                      | Active   | 172.16.17.209 | 8000 | N/A                 | V5.4.3build 1701          | 172.16.16.1  | 80   | Activate Now                                    |
|      | 009       | DS-2CD2032-I                 | Active   | 172.16.17.56  | 8000 | N/A                 | V5.3.0build 1601          | 172.16.16.1  | 80   | New Password:                                   |
|      | 010       | DS-2CD2532F-IS               | Active   | 172.16.17.151 | 8000 | N/A                 | V5.3.0build 1601          | 172.16.16.1  | 80   |                                                 |
|      | 011       | DS-2CD2432F-IW               | Active   | 172.16.16.63  | 8000 | N/A                 | V5.3.0build 1601          | 172.16.16.1  | 80   | Confirm Password:                               |
|      | 012       | DS-2CD2420F-I                | Active   | 172.16.17.65  | 8000 | N/A                 | V5.4.3build 1703          | 172.16.16.1  | 80   | Enable Hik-Connect                              |
|      | 013       | DS-2CD2432F-IW               | Active   | 172.16.16.246 | 8000 | N/A                 | V5.3.0build 1601          | 172.16.16.1  | 80   |                                                 |
|      | 014       | DS-I114W                     | Active   | 172.16.16.29  | 8000 | N/A                 | V5.4.3build 1801          | 172.16.16.1  | 80   |                                                 |
|      | 015       | DS-2CD2732F-IS               | Active   | 172.16.17.16  | 8000 | N/A                 | V5.3.0build 1601          | 172.16.16.1  | 80   | Activate                                        |
|      | 016       | DS-K1T501SF                  | Active   | 172.16.14.14  | 8000 | N/A                 | V1.1.0build 1802          | 172.16.14.1  | 80   |                                                 |
|      |           |                              |          |               |      |                     |                           |              |      |                                                 |
| 4    |           |                              |          |               |      |                     |                           |              | •    |                                                 |

3. Создайте пароль, введите его в поле **Password** и подтвердите пароль в поле **Confirm**.

#### ПРИМЕЧАНИЕ:

- Настоятельно рекомендуется использовать надежный пароль (не менее 8 символов, включая буквы верхнего регистра, буквы нижнего регистра, цифры и специальные символы). и регулярно его обновлять. Ежемесячная или еженедельная смена пароля позволит сделать использование продукта безопасным.
- 4. Нажмите ОК для сохранения пароля.

Вы можете проверить, завершена ли активация во всплывающем окне. Если произошла ошибка

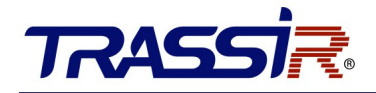

активации, пожалуйста, убедитесь, что пароль отвечает требованиям и повторите попытку.

5. Измените IP-адрес устройства так, чтобы он был в той же подсети, к которой подключен Ваш компьютер.

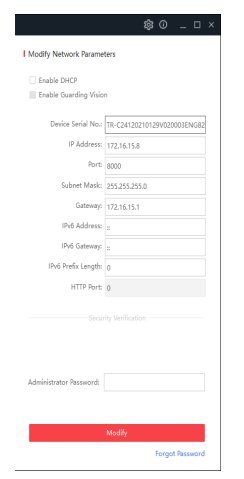

6. Введите пароль и нажмите кнопку **Modify**, чтобы сохранить изменения.

## НАСТРОЙТЕ РАБОТУ УСТРОЙСТВА В TRASSIR СКУД

Дальнейшая работа устройства осуществляется в составе модуля TRASSIR СКУД программного обеспечения TRASSIR.

Для подключения контроллера выполните следующие шаги:

- 1. Запустите ПО TRASSIR.
- 2. Откройте главную панель управления, нажав на значок в верхней части экрана.
- 3. Введите имя пользователя и пароль.

| 4      | <b>1</b> обро пожал | овать 7г | ASSI <mark>R</mark>   |  |
|--------|---------------------|----------|-----------------------|--|
| Пользо | ватель: 👗 Admin     |          | •                     |  |
| Пароль | •••••               |          |                       |  |
|        |                     | ОК       | 📥 Другой пользователь |  |
|        |                     |          |                       |  |
|        |                     | <u> </u> |                       |  |

4. В главной панели управления нажми кнопку Настройки.

| Индикаторы здо<br>Глубина архива:<br>Листи: | ровья:<br>186 / 3 / 163 | Загрузка CPU: | 19.2% | Мониторы: | Дата и время:<br>15:13:28 12 августа 2016 | Выполнен вход под:<br><b>&amp; r.maskaev@dssl.ru</b> |  |
|---------------------------------------------|-------------------------|---------------|-------|-----------|-------------------------------------------|------------------------------------------------------|--|
| диски.<br>База данных:                      | OK                      | Сегь.         | OK    |           |                                           | Сменить пароль                                       |  |
| Камеры:                                     | 4/4                     | Облако:       | OK    |           | Громкость:                                | Выйти                                                |  |
| Настройки                                   |                         |               |       |           | ())                                       | 🕛 Выключение 👻                                       |  |

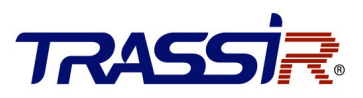

5. В настройках сервера откройте раздел Модули->СКУД->Устройства.

| 😳 < Владелец лицензии: R-Maskaev > Настройки - Adr | min - MSK-EXP-13 | 3/Модули/СКУД/Устройства |                     |  |       | ×   |
|----------------------------------------------------|------------------|--------------------------|---------------------|--|-------|-----|
| 💂 Все сервера 🔹                                    | Настройка        | Справка                  |                     |  |       |     |
| > 🔅 Настройки сервера 💧                            | Поиск            | Q                        | ДОБАВИТЬ КОНТРОЛЛЕР |  |       |     |
| ~ 🏚 Модули                                         |                  |                          |                     |  |       |     |
| Аналитика                                          |                  |                          |                     |  |       |     |
| > ActiveDome                                       |                  |                          |                     |  |       |     |
| AutoTrassir                                        |                  |                          |                     |  |       |     |
| Sip телефон                                        |                  |                          |                     |  |       |     |
| Нейронный детектор                                 |                  |                          |                     |  |       |     |
| > Распознавание лиц                                |                  |                          |                     |  |       |     |
| ∽ скуд                                             |                  |                          |                     |  |       |     |
| Зоны                                               |                  |                          |                     |  |       |     |
| Оправдательные документы                           |                  |                          |                     |  |       |     |
| Персонал                                           |                  |                          |                     |  |       |     |
| Рабочие графики                                    |                  |                          |                     |  |       |     |
| Уведомления                                        |                  |                          |                     |  |       |     |
| Уровни доступа                                     |                  |                          |                     |  |       |     |
| Устройства                                         |                  |                          |                     |  |       |     |
| Шаблоны посетителей 🗸                              |                  |                          |                     |  |       |     |
| [быстрый поиск] Х                                  |                  |                          |                     |  |       |     |
| Teacher Level 3                                    |                  |                          |                     |  | Закры | ыть |

6. Нажмите Добавить контроллер и в открывшемся меню введите параметры подключения.

| Поиск                                                                                                    | ۹ 🗗                                                | ОБАВИТЬ КОНТРОЛЛЕР | Контроллер                                                                                                    |
|----------------------------------------------------------------------------------------------------|----------------------------------------------------|--------------------|----------------------------------------------------------------------------------------------------|
| 🕶 🚺 Турникет                                                                                                    |                                                    |                    | - Имя                                                                                                    |
| 🕶 📕 Вход                                                                                                    |                                                    |                    | Турникет                                                                                                    |
| <ul> <li>Вход/1</li> <li>Вход/2 (</li> <li>Выход</li> <li>Выход/2</li> <li>Выход/2</li> <li>Выход/2</li> <li>Антипаника</li> </ul> | (не используется)<br>1<br>2 (не используется<br>а2 | a)                 | Синхронизировать данные       Э         Семейство       •         emulator       •         Модель       •         Emulator3000       •         IP-адрес       Порт         111.111.11       8000 |
|                                                                                                    | 3                                                  |                    | admin         Пароль         ▲ РАСШИРЕННЫЕ ПАРАМЕТРЫ         Задействовать входы         ☑ 1 □ 2         Задействовать выходы         ☑ 1 □ 2         Задействовать выходы         ☑ 1 ☑ 2       |

В случае успешного подключения контроллера к серверу на странице появятся точки доступа. Первая соответствует направлению определенному как **Вход**, вторая как **Выход**.

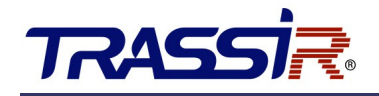

7. В Расширенных параметрах установите флаги для выходов 1 и 2.

**GPIO выход 1** - будет соответствовать режиму **Антипаника**, - который будет использоваться для разблокирования турникета в случае пожара или в других экстренных случаях. При активации этого режима, преграждающая планка автоматически падает. Для возврата в дежурный режим следует восстановить нормальное состояние выхода и вручную поднять планку.

В настройках GPIO-выхода в параметре **Длительность импульса** необходимо выбрать **Ограничивается** и выставить значение равным 1 секунде.

 При работе с турникетом в системе будет отображаться две отдельные точки доступа для каждого из направлений прохода. В настройках каждой точки доступа установите значение параметра Время открытия двери равным 1 секунде.

| Поиск                                     | Q                     | ДОБАВИТЬ КОНТРОЛЛЕР                        | Точка доступа                                     |      |  |  |  |
|-------------------------------------------|-----------------------|--------------------------------------------|---------------------------------------------------|------|--|--|--|
| 🕶 🚺 Турникет                              |                       |                                            | - Има                                             |      |  |  |  |
| 🕶 📕 Вход                                  |                       |                                            | Вход                                              |      |  |  |  |
| <ul> <li>Вход/</li> <li>Вход/2</li> </ul> | 1<br>2 (не использует | тся)                                       | Номер точки доступа на контроллере — 1            |      |  |  |  |
| 🕶 📘 Выход                                 |                       |                                            | Пип датчика открытия двери<br>Нормально открытый  | •    |  |  |  |
| Выход                                     | /1                    | erca                                       | - Тип кнопки открытия двери<br>Нормально открытый | •    |  |  |  |
| 🕑 Антипани                                | ка2                   |                                            | — Время открытия двери<br>1                       | сек. |  |  |  |
| 😚 Антипани                                | ка                    | — Допустимое время удержания двери —<br>15 | – Допустимое время удержания двери —<br>15        | сек. |  |  |  |
| Ф тревога                                 |                       |                                            | Событие "проход"<br>По состоянию открытой двери   | *    |  |  |  |
|                                           |                       |                                            | Связанные каналы                                  |      |  |  |  |
|                                           |                       |                                            |                                                   | -    |  |  |  |

#### ПРИМЕЧАНИЕ:

Добавленные считыватели будут первыми в списке для каждой из точек доступа (вторые считыватели не используются, хотя и отображаются в системе).

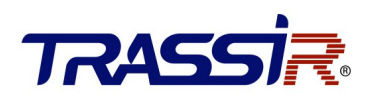

Подробную инструкцию по настройке TRASSIR СКУД вы можете найти на <u>нашем сайте</u>.

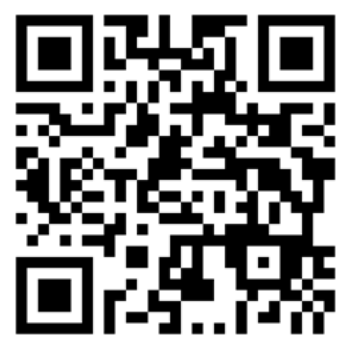